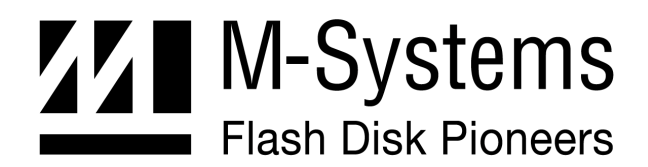

**Installation Manual IM-DOC-022** 

# Using DiskOnChip<sup>®</sup> with VxWorks

Written by: Esther Spanjer

**SEP-2000** 91-SR-005-38-7L REV. 1.3

### **Limited Warranty**

(a) M-Systems warrants that the Licensed Software — **prior to modification and adaptation by** Licensee — will conform to the documentation provided by M-Systems. M-Systems does <u>not</u> warrant that the Licensed Software will meet the needs of the Licensee or of any particular customer of Licensee, nor does it make any representations whatsoever about Licensed Software that has been modified or adapted by Licensee.

(b) Subsection (a) above sets forth Licensee's sole and exclusive remedies with regard to the Licensed Software.

M-SYSTEMS MAKES NO OTHER WARRANTIES, EXPRESS OR IMPLIED, WITH RESPECT TO THE LICENSED SOFTWARE, INCLUDING BUT NOT LIMITED TO ANY WARRANTY OF MERCHANTABILITY OR FITNESS FOR A PARTICULAR PURPOSE. THERE ARE NO OTHER WARRANTIES WITH RESPECT TO THE LICENSED SOFTWARE ARISING FROM ANY COURSE OF DEALING, USAGE, TRADE OR OTHERWISE.

IN NO EVENT SHALL M-SYSTEMS BE LIABLE TO LICENSEE FOR LOST PROFITS OR OTHER INDIRECT, SPECIAL OR CONSEQUENTIAL DAMAGES, WHETHER UNDER THIS AGREEMENT, IN TORT OR OTHERWISE.

(c) Licensee shall not make any promise, representation, warranty or guaranty on behalf of M-Systems with respect to the Licensed Software except as expressly set forth herein.

**Note:** The Licensed Software is <u>not</u> warranted to operate without failure. Accordingly, in any use of the Licensed Software in life support systems or other applications where failure could cause injury or loss of life, the Licensed Software should only be incorporated in systems designed with appropriate and sufficient redundancy or back-up features.

# Contents

| 1                                            | Introduction                                                     | 5  |  |
|----------------------------------------------|------------------------------------------------------------------|----|--|
| 2                                            | Hardware Requirements for the DiskOnChip6                        |    |  |
| 3 Installing the TrueFFS Driver into VxWorks |                                                                  |    |  |
|                                              | 3.1 Preparing VxWorks                                            | 7  |  |
|                                              | 3.2 Contents of TrueFFS Driver Package                           | 7  |  |
|                                              | 3.3 Customizing the TrueFFS Driver                               | 8  |  |
|                                              | 3.4 Creating a 'device' for the DiskOnChip                       | 10 |  |
|                                              | 3.5 Configuring 'dosFs' File System                              | 11 |  |
| 4                                            | Booting VxWorks from the DiskOnChip (on an x86 Platform)         | 12 |  |
|                                              | 4.1 Boot Options                                                 | 12 |  |
|                                              | 4.2 Requirements for Installation of the DiskOnChip into VxWorks | 13 |  |
|                                              | 4.3 Preparing the DiskOnChip to boot VxWorks                     | 13 |  |
| 5                                            | TrueFFS Driver Run-time Configuration Options                    | 14 |  |
|                                              | 5.1 Introduction                                                 | 14 |  |
|                                              | 5.2 8-Bit/32-Bit Access to the DiskOnChip                        | 14 |  |
|                                              | 5.3 Configuring RAM Usage                                        | 15 |  |
|                                              | 5.4 Built-in Diagnostics                                         | 15 |  |
|                                              | 5.5 Yielding the CPU During Long Flash Operation                 | 15 |  |
| 6                                            | Formatting the DiskOnChip Under VxWorks                          | 16 |  |
| 7                                            | Data Integrity on the DiskOnChip                                 | 17 |  |
| 8                                            | Garbage Collection                                               | 17 |  |
| 9                                            | IOCTL calls to the TrueFFS driver                                | 19 |  |
|                                              | 9.1 Introduction                                                 | 19 |  |
|                                              | 9.2 FL_IOCTL_GET_INFO                                            | 20 |  |
|                                              | 9.3 FL_IOCTL_DEFRAGMENT                                          | 21 |  |
|                                              | 9.4 FL_IOCTL_WRITE_PROTECT                                       | 22 |  |
|                                              | 9.5 FL_IOCTL_BDK_OPERATION                                       | 24 |  |
|                                              |                                                                  |    |  |

9.6 FL\_IOCTL\_READ\_SECTORS and FL\_IOCTL\_WRITE\_SECTORS

| 10 Known Pro                       | blem                      | 29 |  |  |  |
|------------------------------------|---------------------------|----|--|--|--|
| Appendix I:                        | Гwo Step Stand Alone Boot | 29 |  |  |  |
| Additional Information and Tools41 |                           |    |  |  |  |
| How to Contact Us42                |                           |    |  |  |  |

# 1 Introduction

M-Systems' DiskOnChip<sup>®</sup> is a family of high performance flash disk. DiskOnChip provides a flash disk in several standard form factors:

- DiskOnChip 2000 Standard 32-pin DIP package, single chip flash disk.
- **DiskOnChip Millennium** Standard 32-pin DIP package or standard TSOP-II 32-pin package single die flash disk.
- **DiskOnChip DIMM2000** Standard 144-pin Small Outline DIMM (Dual In-line Memory Module) flash disk.

When used under VxWorks, the DiskOnChip is managed by TrueFFS<sup>®</sup> (True Flash File System), a technology based device driver, attached to VxWorks' dosFS file system. Most of VxWorks' disk oriented calls (including all ANSI C file I/O facilities) work correctly with the DiskOnChip.

This installation manual is intended for system integrators designing with the DiskOnChip 2000, DiskOnChip Millennium or DiskOnChip DIMM2000 and describes how the DiskOnChip can be installed as an additional disk or as a boot device under VxWorks. In this manual, all of the devices described above will be referred to as DiskOnChip.

A single TrueFFS driver is capable of supporting up to 4 DiskOnChip devices, possibly of different types and capacities, in parallel. The driver is fully re-entrant and takes care of all issues related to a multitasking environment, thus freeing an application from this task.

It is assumed that the reader is familiar with the Operating System in use.

The hardware requirements of the DiskOnChip will be briefly discussed. The main part of this installation manual is related to software installation. This will include basic driver installation and boot issues.

# 2 Hardware Requirements for the DiskOnChip

Originally designed for PC environments, the DiskOnChip can also be used in different hardware environments. The minimum requirements are a 12-bit address bus, an 8-bit data bus, and three active low control signals (#CE, #OE, #WR). Figure 1 below is a drawing of the DiskOnChip and its pins. For more detailed information of the DiskOnChip hardware environment, refer to the following Application Notes:

- AP-DOC-010 "Designing with the DiskOnChip DIP"
- AP-DOC-030 "Designing with the DiskOnChip Millennium in a RISC Environment"
- AP-DOC-031 "Designing with the DiskOnChip Millennium in a PC Environment"

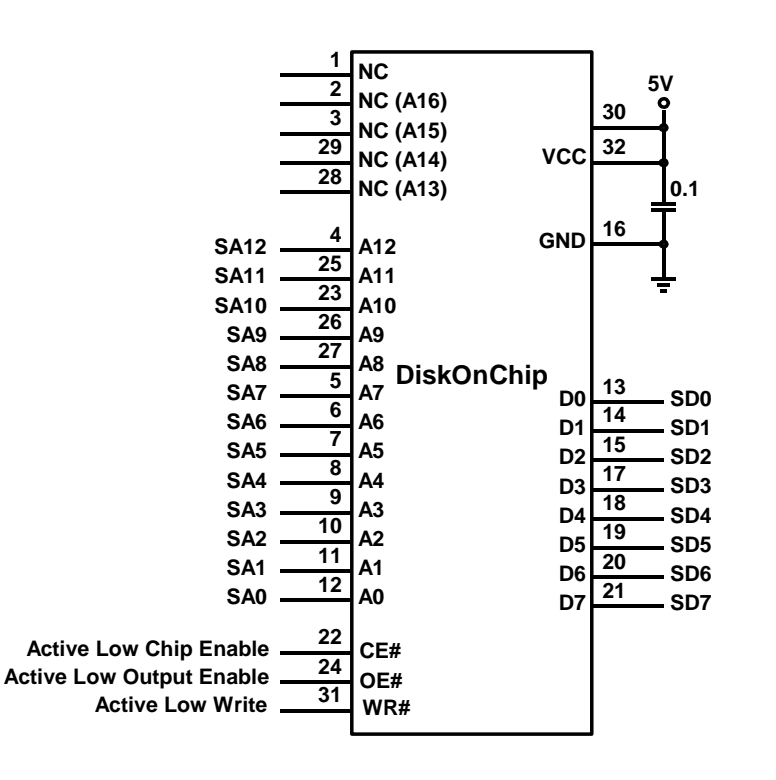

Figure 1 DiskOnChip Pin-out

# 3 Installing the TrueFFS Driver into VxWorks

## 3.1 Preparing VxWorks

Verify that the BSP library (Tornado/target/lib<CPU>gnuvx.a) or the BSP object directory (Tornado/target/obj<CPU>gnuvx) contain the following object modules and if so, delete them:

| tffsDrv.o  | nftllite.o |
|------------|------------|
| tffsLib.o  | flflash.o  |
| dosformt.o | nfdc2148.o |
| fatlite.o  | reedsol.o  |
| fltl.o     | flsocket.o |
| flbase.o   |            |

#### **Example:**

To check the contents of the 'pc486' BSP library (lib180486gnuvx.a), use the following command:

ar386 -tv libI80486gnuvx.a

#### **Example:**

To delete the module fltl.o from the BSP library lib180486gnuvx.a, use the following command:

ar386 -dv libI80486gnuvx.a fltl.o

Ensure that the BSP configuration .H file (Tornado/target/config/pc486/config.h in case of pc486 BSP) excludes the following VxWorks components:

```
#undef INCLUDE_TFFS /* include TrueFFS driver for Flash */
#undef INCLUDE_PCMCIA /* include PCMCIA driver */
```

## 3.2 Contents of TrueFFS Driver Package

The distribution of the TrueFFS driver for VxWorks on x86 compatible platforms consists of the following files:

- MSYSVXW.0 x86 binary of the TrueFFS driver for VxWorks
- fldrvvxw.h TrueFFS driver's "include" file
- flioctl.h Extended functionality "include" file

Readme Readme file

#### MSYSVXW.o

The object module MSYSVXW.o contains the x86 binaries of the TrueFFS driver for VxWorks. This object module should be added to the application's linking process, either statically or dynamically. One possible way to accomplish this is to copy the file MSYSVXW.o to the directory Tornado/target/lib and then add it to the existing VxWorks/I80486 object library as follows:

```
ar386 -cru libI80486gnuvx.a MSYSVXW.o
```

#### fldrvvxw.h

Include file for the TrueFFS driver that must be #included by the application in order to access the driver's API. Furthermore, make sure it is on the compiler's INCLUDE path.

#### flioctl.h

Extended functionality "include" file. This file must be #included by the application in order to be able to access the Extended functionality API.

## 3.3 Customizing the TrueFFS Driver

## 3.3.1 Setting the Address Range

The initialization routine of the TrueFFS driver scans the host address space for the DiskOnChip(s). By default, the driver will look for a single DiskOnChip in the address range 0xc8000..0xe0000.

In most x86 architecture scanning, the default address range will be sufficient, but in certain cases, there might be a need to change it. Changing the area to be scanned can be accomplished by calling the routine tffsSetup().

Note: The routine tffsSetup() must be called only once, before the call to the initialization routine tffsDrv(). Normally, this is done from usrRoot.

The routine tffsSetup() can be found in the header file fldrvvxw.h and has the following declaration:

```
extern void tffsSetup (int diskonchips, long *addressRange);
```

where diskonchips is the number of DiskOnChip devices installed in the system and addressRange is an array of address pairs that restricts the area of scanning.

#### Example 1:

For instance, if the platform allows an installation of up to three DiskOnChips, and the regions to search for the DiskOnChips are as follows:

```
        [0xc8000 .. 0xd0000]
        1st DiskOnChip

        [0xd0000 .. 0xd2000]
        2nd DiskOnChip
```

```
[0xd2000 .. 0xd4000] 3rd DiskOnChip
```

Then the following code fragment should be included in the application:

In some cases, when the DiskOnChip is located at a known address, it is required to prevent the TrueFFS driver from performing its scanning routine. In such cases both the upper and lower boundary of the search range can be set to the exact DiskOnChip address.

#### Example 2:

If the DiskOnChip is always installed at address 0xd0000, then the application can instruct the TrueFFS driver to look for the DiskOnChip at that particular address by executing the following code fragments:

```
#include "fldrvvxw.h"
/* single address to look for a DiskOnChip */
long tffsAddresses[ ] = { 0xd0000, 0xd0000 };
/* configure the driver to detect a single DiskOnChip */
tffsSetup(1, tffsAddresses);
```

## 3.3.2 Configuring the TrueFFS Driver

The TrueFFS driver provides configuration options that are described in detail in Section 4. Most applications can use the default settings for these options.

If it is required to change some of the driver's configuration options, you should do so at this stage.

#### **Example:**

To enable the TrueFFS driver's built-in diagnostics (refer to Section 5.4), include the following code fragment:

```
#include "fldrvvxw.h"
```

/\* enable built-in diagnostics and allocate 4KB for logging diagnostics messages \*/

fl\_useDebug = 4;

**Note:** All the driver's configuration options must be set to the desired values before calling the initialization routine tffsDrv(). Once the routine tffsDrv() has been called, the configuration options must NOT be changed.

## 3.4 Creating a 'device' for the DiskOnChip

Before a 'device' for each physical DiskOnChip installed in the system can be created, the TrueFFS driver must be initialized. This is done through a call to the routine tffsDrv().

Note: The routine tffsDrv() should be called only once, after the call to routine tffsSetup(). Normally, this is done from usrRoot.

The next step is to create a 'device' for each DiskOnChip, which is done by calling the routine tffsDevCreate(). The routine tffsDevCreate() can be found in the header file fldrvvxw.h and has the following declaration:

where tffsDriveNo is the DiskOnChip sequential number (zero-based). The argument removableMediaFlag must always be zero.

The routine tffsDevCreate() routine returns a pointer of type (BLK\_DEV \*), which must be saved by the application for later use.

#### Example 1:

If there is only one DiskOnChip in the system, the application should include the following code fragment:

```
#include "fldrvvxw.h"
BLK_DEV *tffs_blk_dev = tffsDevCreate (0, 0);
```

In a system containing three DiskOnChips, the code fragment is as follows:

```
#include "fldrvvxw.h"
BLK_DEV *tffs_blk_dev[3] = { NULL, NULL, NULL };
tffs_blk_dev[0]=tffsDevCreate (0, 0); /*1st DiskOnChip*/
tffs_blk_dev[1]=tffsDevCreate (1, 0); /*2nd DiskOnChip*/
tffs_blk_dev[2]=tffsDevCreate (2, 0); /*3rd DiskOnChip*/
```

Once the 'devices' have been created for every DiskOnChip, they must be given names and associated with the file system (dosFs). This is accomplished by calling the routine dosFsDevInit() (refer to the VxWorks Reference Manual). The parameter that is passed to this routine is a pointer of type (BLK\_DEV \*) that has been returned by the preceding call to tffsDevCreate().

The routine dosfsDevInit() returns a pointer of type (DOS\_VOL\_DESC \*) which must be saved by the application for later use.

#### Example 2:

If there is only one DiskOnChip in the system, the following code section names it /tffs0 and associates it with the dosFs file system:

```
#include "fldrvvxw.h"
DOS_VOL_DESC *tffs_dosFs_vol =
    dosFsDevInit ("/tffs0:", tffs_blk_dev, NULL);
```

In a system containing three DiskOnChips, the code fragment is as follows:

```
#include "fldrvvxw.h"
DOS_VOL_DESC *tffs_dosFs_vol[3] = { NULL, NULL, NULL };
tffs_dosFs_vol[0] = dosFsDevInit("/tffs0:",tffs_blk_dev[0], NULL);
tffs_dosFs_vol[1] = dosFsDevInit("/tffs1:",tffs_blk_dev[1], NULL);
tffs_dosFs_vol[2] = dosFsDevInit("/tffs2:",tffs_blk_dev[2], NULL);
```

## 3.5 Configuring 'dosFs' File System

M-Systems guarantees that the low-level format of the DiskOnChip never becomes corrupted by unexpected power shutdowns. Unfortunately, the default configuration of VxWorks' dosFs file system is aimed at providing high I/O performance by caching user data in RAM rather than immediately writing it onto the disk.

If unexpected power shutdowns are likely, this data will be lost. To minimize the risk, it is possible to eliminate data caching by dosFS. This can be achieved by calling the routine dosFsVolOptionsSet() (refer to the VxWorks Reference manual), as follows:

```
#include "fldrvvxw.h"
```

```
dosFsVolOptionsSet(tffs_dosFs_vol,
    tffs_dosFs_vol->dosvd_options | DOS_OPT_CHANGENOWARN);
```

where tffs\_dosFs\_vol is a pointer returned by the routine dosFsDevInit(). (Refer to Section 3.4).

More detailed information on unexpected power shutdowns can be found in Chapter 7.

Note: Disabling the file system cache reduces the I/O performance of the DiskOnChip.

# 4 Booting VxWorks from the DiskOnChip (on an x86 Platform)

## 4.1 Boot Options

There are three basic VxWorks boot options supported by the TrueFFS driver:

- Network boot
- One-step standalone boot
- Two-step standalone boot

#### Network boot

The bootfile BOOTROM. SYS that is located on the DiskOnChip acts as a secondary program loader and uses the network connection to download the VxWorks application from the remote host. This scenario is usually used during application development/debugging stage.

#### **One-step standalone boot**

The bootfile BOOTROM.SYS includes the application itself. This scenario is used for relatively small applications that fit entirely into the first 640KB of RAM.

#### **Two-step standalone boot**

The bootfile BOOTROM. SYS acts as a secondary program loader and loads the application from the DiskOnChip. This scenario is used with large VxWorks applications where a one-step boot cannot be used because of the application's size.

The DiskOnChip supports both the network boot and the one-step boot and there is no need to make any changes to the VxWorks boot code.

The two-step boot requires some minimal changes to the following VxWorks files:

- BSP configuration .H file (i.e. Tornado/target/config/pc486/config.h in case of pc486 BSP)
- Tornado/target/config/all/bootConfig.c
- Tornado/target/config/all/usrConfig.c

The procedures outlined in Sections 4.2–4.3 are common to all three-boot scenarios. When using the two-step boot, follow the extra procedures outlined in Appendix 1.

**Note:** The procedures described in Sections 4.2–4.3 are typically done only once, on the very first DiskOnChip you use. Once you have successfully gone through one of these procedures, it is possible to copy the binary image of the DiskOnChip to other DiskOnChips (i.e. cloning the first DiskOnChip)<sup>1</sup>.

## 4.2 Requirements for Installation of the DiskOnChip into VxWorks

In order to prepare the DiskOnChip to boot VxWorks, the following software tools are required:

- DiskOnChip DOS utilities diskette. The utilities can also be found on M-Systems' website: <u>www.m-sys.com</u>.
- DiskOnChip firmware file DOC121.EXB file (where '121' is the firmware version. Any firmware version higher than '121' will do). This file can be found on the DOS utilities diskette or can be downloaded from the M-Systems website.
- Standard VxWorks VXSYS utility.
- VxWorks bootfile BOOTROM.SYS.
- DOS-bootable floppy.

## 4.3 Preparing the DiskOnChip to boot VxWorks

If you wish to boot VxWorks from the DiskOnChip either using the network boot, the one-step standalone or two-step standalone boot option, follow the steps as described below.

- 1. Boot DOS on the target board from a DOS diskette.
- Reformat the DiskOnChip by running the DOS utility DFORMAT.EXE as shown below: DFORMAT /WIN={address} /S={firmware} /FIRST /Y
- 3. where {address} is the base address of the DiskOnChip (i.e. D000, D400 and so on), and {firmware} is the DiskOnChip firmware file (DOC110.EXB, DOC121.EXB, and so on).
- 4. Reboot the target system from the DOS diskette and check that the driver letter C: was assigned to the DiskOnChip:

dir C:

5. At the DOS prompt, run WindRiver's VXSYS utility to write the VxWorks bootstrap code onto the DiskOnChip:

VXSYS C:

<sup>&</sup>lt;sup>1</sup> Another solution to copy the binary image of the DiskOnChip to various target DiskOnChip is through the usage of the GANG programmer. For further details refer to "DiskOnChip GANG programmer User Manual" or contact M-Systems.

6. Copy the file BOOTROM. SYS to the root directory of the DiskOnChip.

At this point, the DiskOnChip is ready to boot VxWorks. If you wish to follow the two-step standalone boot scenario, refer to Appendix A.

# 5 TrueFFS Driver Run-time Configuration Options

## 5.1 Introduction

The TrueFFS driver provides a number of run-time configuration options. The default settings of these options are adequate for most applications. However, in some situations it may be required to change these settings. All the driver's configuration options are described in detail in Sections 5.2 to 5.5.

Note: All the configuration variables must be set to the desired values before the initialization routine tfsDrv() is called. The value of the configuration variables must NOT be changed after the call to tfsDrv().

## 5.2 8-Bit/32-Bit Access to the DiskOnChip

By default, the TrueFFS driver accesses the DiskOnChip in 32-bit mode. Most platforms are capable of breaking down a single 32-bit cycle into correct sequences of 8-bit access cycles to the DiskOnChip. However, there are some platforms that don't support this mode and accessing the DiskOnChip in 8-bit mode is required.

To configure the TrueFFS driver to access the DiskOnChip in 8-bit mode, set the configuration variable fluse8bit to '1' in your application:

```
extern unsigned char flUse8bit;
/* Access the DiskOnChip in 8-bit mode */
flUse8bit = 1;
```

**Note:** The DiskOnChip I/O performance decreases by 10-20% (depending on the platform) when the TrueFFS driver is configured to run in 8-bit mode.

## 5.3 Configuring RAM Usage

By default, the TrueFFS driver is configured to store the internal mapping and translation tables in RAM, allowing fast I/O performance to the DiskOnChip.

However, for high capacity DiskOnChip's, the amount of RAM taken by these tables can be significant. To minimize RAM usage, set the configuration variable fluseNFTLCache useSCache to zero:

```
extern unsigned char flUseNFTLCache;
/* Minimize RAM usage */
flUseNFTLCache = 0;
0;
```

**Note:** The configuration variable fluseNFTLCache is not related to the issue of unexpected power shutdowns. The settings of this variable is purely a matter of I/O performance vs. RAM usage.

## 5.4 Built-in Diagnostics

The TrueFFS driver provides built-in diagnostics, allowing messages issued at critical points of the DiskOnChip operation to be logged into an internal buffer.

By default, the diagnostics feature is disabled, but can be enabled by setting the configuration variable fl\_useDebug to any non-zero value, as follows:

```
extern int fl_useDebug;
/* Enable built-in diagnostics */
fl_useDebug = 4;
```

The size of the allocated buffer (in KBytes) is equal to the numerical value of the fl\_useDebug variable (in the example above, the buffer size will be 4KB).

The diagnostics buffer will contain C-style zero-terminated strings that can either be viewed (using the debugger) or printed on the console at any time.

A pointer to the start of the diagnostics buffer is returned by the routine tffsViewDebugLog() (see fldrvvxw.h).

**Note:** In most cases, a value of 2 for the variable fl\_useDebug (thus allocating 2KB for the diagnostic buffer) will suffice.

## 5.5 Yielding the CPU During Long Flash Operation

Inherent to flash technology is the need to erase the flash media before new data is written to it. The erase operation is done "on-the-fly" whenever available media becomes scarce, taking typically

around 4 milliseconds to complete. During an erase operation, by default the TrueFFS driver polls the DiskOnChip, waiting for the erase operation to complete.

Alternatively, the TrueFFS driver can suspend itself during the erase operation, allowing other tasks to use the CPU's resources. To instruct the TrueFFS driver to always release the CPU right after starting the erase operation, set the configuration variable flDelay to non-zero value:

```
extern unsigned char flDelay;
flDelay = (unsigned char) 1;
```

**Note:** Suspending the TrueFFS driver for a certain amount of clock ticks can affect the write performance of the DiskOnChip. This may occur when the TrueFFS driver is not given the CPU right after the specified number of clock ticks, but rather be put at the end of the queue of tasks that are waiting for the CPU resource, the write performance is reduced.

Furthermore, the duration of a clock tick in VxWorks (usually 10 msec, or 2.5 times longer than the erase operation) provides poor granularity for suspending the TrueFFS driver.

# 6 Formatting the DiskOnChip Under VxWorks

It is possible to format the DiskOnChip under VxWorks, instead of using the standard DiskOnChip DOS utilities DFORMAT.EXE.

In order to format the DiskOnChip under VxWorks the routine tffsDevFormat() is called. The routine tffsDevFormat() can be found in the header file fldrvvxw.h and has the following declaration:

```
extern STATUS tffsDevFormat (int tffsDriveNo, int arg);
```

where tffsDriveNo is the DiskOnChip sequential number (zero-based) and arg is a pointer (type casted to int) to the struct tffsDevFormatParams, containing the parameters of the format call.

**Note:** A brief description of the fields in the struct tffsDevFormatParams can be found in the header file fldrvvxw.h.

In most cases, the struct tffsDevFormatParams can be initialized using the #define TFFS\_STD\_FORMAT\_PARAMS(see fldrvvxw.h) as shown below:

```
struct tffsDevFormatParams format_params = TFFS_STD_FORMAT_PARAMS;
```

#### Example:

If there are three DiskOnChips present in the system, the application can format each DiskOnChip separately. The following code sample formats the first and third DiskOnChip available in the system:

```
#include "fldrvvxw.h"
/* use standard format parameters */
```

```
struct tffsDevFormatParams format_params = TFFS_STD_FORMAT_PARAMS;
/* format the first DiskOnChip */
tffsDevFormat(0, (int) (&format_params));
/* skip the second DiskOnChip */
/* tffsDevFormat(1, (int) (&format_params)); */
/* format the third DiskOnChip */
tffsDevFormat(2, (int) (&format_params));
```

# 7 Data Integrity on the DiskOnChip

The data structures on the DiskOnChip can be divided into low-level data structures and file system data structures. The low-level data structures are M-Systems' proprietary flash-specific data structures that are maintained by the TrueFFS driver. The file system data structures are maintained by VxWorks' dosFs filesystem and basically consist of the FAT, root directory, and so on.

The flash management algorithms that are used inside the TrueFFS driver have been carefully designed to keep the low-level format consistent at any given moment of time and guarantee the integrity of the low-level data structures, even after a power failure or an unexpected system shutdown.

Data integrity on the file system level is the responsibility of the OS and not the TrueFFS driver. By default, VxWorks' dosFs file system does not immediately write data onto the storage device (i.e. DiskOnChip), but instead caches data in RAM. While this increases the I/O performance of the system, it also becomes more vulnerable to corruption in cases of power failure or unexpected system shutdown.

It is possible to prevent dosFs from caching the data in RAM by using the option DOS\_OPT\_CHANGENOWARN (refer to Section 3.5).

Unfortunately, the risk of data corruption at file system level due to power failures or an unexpected system shutdown cannot be reduced to zero. Repair of corrupted data structures on file system level, such as broken FAT chains or corrupted directory entries, can be done by tools similar to CHKDSK in DOS. Please contact WindRiver Systems regarding the availability of similar tools for VxWorks.

# 8 Garbage Collection

Inherent to flash technology is the need to erase flash media before new data is written to it. The process of erasing previously used blocks of flash is known as "garbage collection".

The TrueFFS driver automatically performs a "garbage collection" whenever there is not enough free space on the media available to complete the write operation. This implies that at random times the write operation is delayed due to "garbage collection" that needs to be performed. The result is that the time it takes to write a certain amount of data varies.

For most applications it is of minor concern that the length of a write operation varies. However, there are certain applications that have special requirements regarding the write operation's timing. In these cases, it is possible to provide a separate "garbage collection" task that runs at a relatively low priority, when the system is idle.

The sole purpose of this task is to perform a "garbage collection" on the DiskOnChip and guarantee that there will be enough "free" media available for the next write operation.

The routine tffsRecycle() that provides the "garbage collection" task can be found in the header file fldrvvxw.h and has the following declaration:

extern STATUS tffsRecycle (int volNo, int mode);

where volNo is the DiskOnChip sequential number (zero-based) and 'mode' is the mode of recycling (0 for single, quick "garbage collection" action and 1 for long, full "recycling" of all "dirty" flash memory regions)..

**Note:** The second parameter of the routine tfssRecycle has been changed from the "number of flash KBytes to recycle" to the "mode of recycling" (0 or 1) from version 4.2.

#### **Example:**

If there is only one DiskOnChip in the system, then the "garbage collection" task can be implemented:

```
#include "fldrvvxw.h"
void garbageCollectionTask(void)
{
while (1) {
    /* quick "recycle" action on the first DiskOnChip */
    if (tffsRecycle(0, 0) != OK)
        break;
/* sleep for a while (5 ticks) */
        taskDelay(5);
}
```

The priority of the "garbage collection" task should be slightly lower than the priorities of all the tasks that write/read data to/from the DiskOnChip. At the same time, it shouldn't be too low as it could effectively block the access to the DiskOnChip for a long time if it is pre-empted by other tasks while running.

**Note:** The "garbage collection" task should be started after the application has called all the routines mentioned in Section 3.

**Note:** The TrueFFS driver performs all the necessary synchronization between multiple tasks that access the DiskOnChip concurrently. This means that there is no need for the application to synchronize the "garbage collection" task with all the other tasks that access the DiskOnChip.

# 9 IOCTL calls to the TrueFFS driver

## 9.1 Introduction

Version 4.1 of the TrueFFS driver for VxWorks allows the user to implement the following new features of the DiskOnChip software:

- Obtain information on DiskOnChip
- Software write protection
- Run "garbage collection" in the background
- Access the Binary Partition<sup>2</sup>, allowing the user to boot VxWorks on BIOS-less systems
- Bypass the file system and access the DiskOnChip at virtual sector level

These new features are accessible through standard VxWorks IOCTL calls to the TrueFFS driver<sup>3</sup> (provided by the API given in the file flioctl.h). The following IOCTL calls are supported:

| IOCTL call             | Usage                                       |
|------------------------|---------------------------------------------|
| FL_IOCTL_GET_INFO      | Obtain information on DiskOnChip            |
| FL_IOCTL_DEFRAGMENT    | Background "garbage collection"             |
| FL_IOCTL_WRITE_PROTECT | Software write protection of the DiskOnChip |
| FL_IOCTL_BDK_OPERATION | Accessing Binary Partition of DiskOnChip    |
| FL_IOCTL_READ_SECTORS  | Read virtual sectors from DiskOnChip        |
| FL_IOCTL_WRITE_SECTORS | Write virtual sectors to DiskOnChip         |

Note: All the data structures in the file flioctl.h are assumed to be packed, i.e. all the members of these data structures are NOT aligned in any way. For instance, the function sizeof(flDiskInfoOutput) should return 55.

Sections 9.2 to 9.6 provide sample codes on how an application can issue IOCTL calls to the TrueFFS driver.

<sup>&</sup>lt;sup>2</sup> For more information on accessing the Binary Partition on the DiskOnChip, refer to Application Note AP-DOC-020 "Boot Developers Kit".

<sup>&</sup>lt;sup>3</sup> For more information on IOCTL calls, refer to Application Note AP-DOC-046 "Extended functions of TrueFFS driver for DiskOnChip".

## 9.2 FL\_IOCTL\_GET\_INFO

The following code sample shows how to obtain general information on the DiskOnChip's flash array:

```
#include <ioLib.h>
#include <dosFsLib.h>
#include <stdlib.h>
#include <stdio.h>
#include <errno.h>
#include "fldrvvxw.h"
#include "flioctl.h"
flDiskInfoOutput
                   out;
int
                   fd;
int
                   status;
/* open the DiskOnChip raw device (assuming it is "/dev/tffs0") */
fd = open ("/dev/tffs0", O_RDWR, 0);
if (fd == ERROR) {
   printf ("0x%x error in open()\n", (int) errno);
   return;
}
/* issue IOCTL call to the driver */
status = ioctl (fd, FL_IOCTL_GET_INFO, (int) &out);
if (status == ERROR) {
   printf ("0x%x error in ioctl()\n", (int) errno);
}
(void) close (fd);
/* check out the out.status */
printf ("status 0x%x\n", (int) out.status);
/* reply data is in out.info */
```

## 9.3 FL\_IOCTL\_DEFRAGMENT

The following code sample describes how to perform a short cycle of the "garbage collection" process on the DiskOnChip:

```
#include <ioLib.h>
#include <dosFsLib.h>
#include <stdlib.h>
#include <stdio.h>
#include <errno.h>
#include "fldrvvxw.h"
#include "flioctl.h"
typedef union {
   flDefragInput
                   in;
   flDefragOutput out;
} flDefragReq;
flDefragReq ioctl_req;
int
             fd;
int
             status;
/* request minimal garbage collection */
ioctl_req.in.requiredNoOfSectors = (long) -1;
/* open the DiskOnChip raw device (assuming it is "/dev/tffs0") */
fd = open ("/dev/tffs0", O_RDWR, 0);
if (fd == ERROR) {
   printf ("0x%x error in open()\n", (int) errno);
   return;
}
/* issue IOCTL call to the driver */
```

```
status = ioctl (fd, FL_IOCTL_DEFRAGMENT, (int) &ioctl_req);
if (status == ERROR) {
    printf ("0x%x error in ioctl()\n", (int) errno);
}
(void) close (fd);
/* check out the ioctl_req.out.status */
printf ("status 0x%x\n", (int) ioctl_req.out.status);
/* reply data is in ioctl_req.out.actualNoOfSectors */
```

**Note:** The TrueFFS driver also provides the routine tffsRecycle(), which can be used instead of the FL\_IOCTL\_DEFRAGMENT IOCTL call. Refer to Section 8 for further details.

## 9.4 FL\_IOCTL\_WRITE\_PROTECT

The code sample below describes how to software write protect on the DiskOnChip.

**Note:** Before executing the code fragment below, ensure that the DiskOnChip has been unmounted by a call to the routine dosFsVolUnmount(). When write-protecting the DiskOnChip, please be aware of the fact that ALL the attempts to write data onto the DiskOnChip will be rejected, including the write requests which are generated by the filesystem internally for it's own purposes.

```
#include <ioLib.h>
#include <ioLib.h>
#include <dosFsLib.h>
#include <stdlib.h>
#include <stdlib.h>
#include <stdlib.h>
#include <errno.h>
#include "fldrvvxw.h"
#include "flioctl.h"

typedef union {
   flWriteProtectInput in;
   flOutputStatusRecord out;
} flWriteProtectReg;
```

```
flWriteProtectReq ioctl_req;
int
                   fd;
int
                   status;
/* specify type of operation */
ioctl_req.in.type = (unsigned char) FL_UNPROTECT;
/* replace the password below with your own */
ioctl_req.in.password[0] = 0x11223344;
ioctl_req.in.password[1] = 0x55667788;
/* open the DiskOnChip raw device (assuming it is "/dev/tffs0") */
fd = open ("/dev/tffs0", O_RDWR, 0);
if (fd == ERROR) {
  printf ("0x%x error in open()\n", (int) errno);
  return;
}
/* issue IOCTL call to the driver */
status = ioctl (fd, FL_IOCTL_WRITE_PROTECT, (int) &ioctl_req);
if (status == ERROR) {
  printf ("0x%x error in ioctl()\n", (int) errno);
}
(void) close (fd);
/* check out the ioctl_req.out.status */
printf ("status 0x%x\n", (int) ioctl_req.out.status);
```

## 9.5 FL\_IOCTL\_BDK\_OPERATION

The code sample below shows how to access the Binary (BDK) Partition on the DiskOnChip.

```
Note: For further details on the Binary Partition of the DiskOnChip and its usage, refer to Application Note AP-DOC-020 "Boot Developers Kit".
```

```
#include <ioLib.h>
#include <dosFsLib.h>
#include <stdlib.h>
#include <stdio.h>
#include <errno.h>
#include "fldrvvxw.h"
#include "flioctl.h"
typedef union {
   flBDKOperationInput
                          in;
   flOutputStatusRecord out;
{ flBDKOperationReq;
flBDKOperationReq ioctl_req;
int
                   fd;
int
                   status;
unsigned char
                   buf[512];
                   /* buffer to read BDK data to/write from */
switch (bdkOperation) {
case BDK WRITE:
   ioctl_req.in.type
                                     = (unsigned char) BDK_WRITE;
   ioctl_req.in.bdkStruct.bdkBuffer = buf;
   ioctl_req.in.bdkStruct.length
                                     = sizeof(buf);
/* place your BDK data to buf[] */
break;
case BDK READ:
```

```
= (unsigned char) BDK_READ;
   ioctl_req.in.type
   ioctl_req.in.bdkStruct.bdkBuffer = buf;
   ioctl_req.in.bdkStruct.length = sizeof(buf);
break;
default:
          /* add other BDK operations here */
return;
}
/* open the DiskOnChip raw device (assuming it is "/dev/tffs0") */
fd = open ("/dev/tffs0", O_RDWR, 0);
if (fd == ERROR) {
  printf ("0x%x error in open()\n", (int) errno);
   return;
}
/* issue IOCTL call to the driver */
status = ioctl (fd, FL IOCTL BDK OPERATION, (int) & ioctl req);
if (status == ERROR) {
  printf ("0x%x error in ioctl()\n", (int) errno);
}
(void) close (fd);
/* check out the ioctl_req.out.status.status */
printf ("status 0x%x\n", (int) ioctl_req.out.status);
if (bdkOperation == BDK_READ) {
/* the returned BDK data is in buf[] */
}
```

## 9.6 FL\_IOCTL\_READ\_SECTORS and FL\_IOCTL\_WRITE\_SECTORS

The code sample below demonstrates how to read virtual sectors from a source DiskOnChip and then write these virtual sectors to a target DisknChip.

```
#include <ioLib.h>
#include <dosFsLib.h>
#include <stdlib.h>
#include <stdio.h>
#include <errno.h>
#include "fldrvvxw.h"
#include "flioctl.h"
#define FL_SECT_SIZE
                      512
typedef union {
  flReadWriteInput
                     in;
  flReadWriteOutput
                     out;
{ flReadWriteReq;
/*
Assuming :
char *fromVolName is the name of the source TrueFFS volume
char *toVolName
                    is the name of the target TrueFFS volume
*/
int
                   fd1, fd2;
                   sectors1, sectors2, iSect, hiddenSectors;
long
flDiskInfoOutput
                   out;
flReadWriteReq
                   rwReq;
                   buf[FL SECT SIZE]; /* sector buffer */
char
```

```
/* get the number of sectors on the source and target TrueFFS
volumes. Abort is target is smaller then the source
*/
fd1 = open (fromVolName, O_RDONLY, 0);
if (fd1 == ERROR)
  return; /* error */
if (ioctl (fd1, FL_IOCTL_GET_INFO, (int) &out) == ERROR)
  return; /* error */
sectors1
              = (long) out.info.logicalSectors;
hiddenSectors = (long) out.info.sectors;
fd2 = open (toVolName, O_RDWR, 0);
if (fd2 == ERROR)
  return; /* error */
if (ioctl (fd2, FL_IOCTL_GET_INFO, (int) &out) == ERROR)
  return; /* error */
sectors2 = (long) out.info.logicalSectors;
if (sectors1 > sectors2)
  return; /* error */
/* Copy source TrueFFs volume to the target. Sector ## are zero-
based. */
for (iSect = 0; iSect < sectors1; iSect++) {</pre>
  /* read the sector from the source volume */
  rwReq.in.firstSector = iSect - hiddenSectors;
  rwReq.in.numberOfSectors = (long) 1;
  rwReq.in.buf
                           = buf;
  if (ioctl (fd1, FL_IOCTL_READ_SECTORS, (int) &rwReq) == ERROR)
    return; /* error */
  if((rwReq.out.numberOfSectors != 1)||(rwReq.out.status!= flOK))
    return; /* error */
  /* write the sector to the target volume */
```

```
rwReq.in.firstSector = iSect - hiddenSectors;
rwReq.in.numberOfSectors = (long) 1;
rwReq.in.buf = buf;
if (ioctl (fd2, FL_IOCTL_WRITE_SECTORS, (int) &rwReq) == ERROR)
return; /* error */
if((rwReq.out.numberOfSectors != 1)||(rwReq.out.status!=flOK))
return; /* error */
}
(void) close (fd1);
(void) close (fd2);
```

**Note:** The IOCTL calls FL\_IOCTL\_READ\_SECTORS and FL\_IOCTL\_WRITE\_SECTORS use an atypical sector numbering scheme. They assume that the sector numbers are zero-based, and map sector #0 to the starting sector of the FAT partition (i.e VxWorks bootsector). To access the sectors located before the starting sector of the FAT partition (for instance, the Master Boot Record), the application needs to specify negative sector numbers. The code fragment above illustrates how to read the Master Boot Record. It sets the parameter rwReq.in.firstSector to the '0 - hiddenSectors' (i.e. negative) value.

# 10 Known Problem

Version 4.1 and up of the TrueFFS driver for VxWorks contains the following known problem:

• The VxWorks' routine dosFsMkfs() is incompatible with the original MS-DOS FAT volume formats. Use the tffsDevFormat() routine instead (refer to Section 5 "TrueFFS Driver Runtime Configuration Options") for creating dosFs file system structures on the DiskOnChip. Refer to Appendix I: Two Step Stand Alone Boot

# Appendix I - Two Step Standalone Boot

To boot VxWorks two-step standalone from the DiskOnChip, perform the following:

- 1. Add the following line to the BSP configuration .H file (i.e. Tornado/target/config/pc486/config.h in case of pc486 BSP): #define INCLUDE\_DISKONCHIP /\* M-SYSTEMS TFFS \*/
- 2. Change the #define DEFAULT\_BOOT\_LINE in the BSP configuration .H file (i.e. Target/target/config/pc486/config.h in case of pc486 BSP) as follows:

#define DEFAULT\_BOOT\_LINE

\"tffs=0,0(0,0)host:/tffs0/vxWorks

h=90.0.0.3 e=90.0.0.50 u=target"

**Note:** The above code instructs the BOOTROM.SYS to look for an application named vxWorks located in the root directory of the device /tffs0 (i.e. first DiskOnChip).

If it is required to name the application differently or to place it in a different location other than the root directory of the first DiskOnChip, change the respective fields in the code.

3. Modify the file Tornado/target/config/all/bootConfig.c by adding the following code after the line #define INCLUDE\_DISKONCHIP, just before the routine usrInit():

```
#ifdef
        INCLUDE DISKONCHIP
#ifdef __cplusplus
extern "C" {
#endif
#ifndef _ASMLANGUAGE
#include "blkIo.h"
/* TrueFFS driver configuration variables. */
/* See Section 4 for details */
extern unsigned char flUse8bit;
extern unsigned char flUseNFTLCache;
extern int fl_useDebug;
#if defined(__STDC__) || defined(__cplusplus)
extern void tffsSetup (int diskonchips,
long addressRange);
extern STATUS tffsDrv (void);
```

```
extern BLK_DEV * tffsDevCreate (int tffsDriveNo, int
                                 removableMediaFlag);
#else /* __STDC__ */
  extern void tffsSetup ();
  extern STATUS tffsDrv ();
  extern BLK_DEV * tffsDevCreate ();
#endif /* ____STDC___ */
#endif /* _ASMLANGUAGE */
#ifdef __cplusplus
}
#endif
/* forward declarations */
#ifdef __STDC
void devSplit (char *fullFileName, char *devName);
#else
void devSplit ();
#endif /* STDC */
extern unsigned noOfDrives;
STATUS usrTffsConfig
    (
   int drive, /* drive number of TFFS */
   int removable, /* 0 - non removable flash media */
   char * filename /* mount point */
    )
   {BLK_DEV * pBootDev;
   char bootDir [BOOT_FILE_LEN];
   if ((UINT)drive >= noOfDrives)
{
printErr ("Drive is out of range (0-%d).\n",
NoOfDrives - 1);
return (ERROR);
}
```

```
/* Create a block device spanning the entire disk */
/* (non-destructive) */
if ((pBootDev = tffsDevCreate (drive, 0)) == NULL)
{
printErr ("tffsDevCreate failed.\n");
return (ERROR);
}
   /* Split off boot device from boot file */
   devSplit (fileName, bootDir);
   /* Initialize the boot block device as a dosFs */
   /* device named <bootDir> */
   if (dosFsDevInit (bootDir, pBootDev, NULL) == NULL)
   {
   printErr ("dosFsDevInit failed.\n");
   return (ERROR);
   }
   return (OK);
   }
LOCAL STATUS tffsLoad
   (
   int drive, /* TFFS drive number (0 - (noOfDrives-1)) */
                   /* 0 - non removable flash media */
   int removable,
   char * fileName, /* file name to download */
   FUNCPTR * pEntry
   )
   {
   int fd;
   /*
   * Call tffsSetup() as appropriate for your application.
   * If you want to change the settings of the driver's
   * configuration variables flUse8bit,
```

```
flUseNFTLCache and fl_useDebug, do it here.
*/
if (tffsDrv () != OK)
{
printErr ("Could not initialize.\n");
return (ERROR);
}
printf ("Attaching to TFFS... ");
dosFsInit (NUM_DOSFS_FILES); /* initialize DOS-FS */
if (usrTffsConfig (drive, 0, fileName) == ERROR)
{
printErr ("usrTffsConfig failed.\n");
return (ERROR);
}
printErr ("done.\n");
/* load the boot file */
printErr ("Loading %s...", fileName);
if ((fd = open (fileName, O_RDONLY, 0)) == ERROR)
{
printErr ("\nCannot open \"%s\".\n", fileName);
return (ERROR);
}
if (bootLoadModule (fd, pEntry) != OK)
qoto tffsLoadErr;
close (fd);
return (OK);
tffsLoadErr:
printErr ("\nError loading file: status = 0x%x.\n",
         errnoGet ())
close (fd);
return (ERROR);
```

```
M-Systems
Flash Disk Pioneers
```

```
}
#endif /* INCLUDE_DISKONCHIP */
```

4. Modify the file Tornado/target/config/all/bootConfig.c by adding the following code after the line #define INCLUDE\_DISKONCHIPTFFS to the helpMsg[] in the routine bootHelp():

```
#ifdef INCLUDE_FD
/fd0/vxWorks","",
#endif /* INCLUDE_ FD */
#ifdef INCLUDE IDE
/ide0/vxWorks","",
*/
#ifdef INCLUDE_ATA
"boot device: ata=ctrl,drive file name: /ata0/vxWorks","",
#endif /* INCLUDE_ATA */
#ifdef INCLUDE_PCMCIA
"boot device: pcmcia=sock file name: /pcmcia0/vxWorks","",
#endif /* INCLUDE_PCMCIA */
#ifdef INCLUDE DISKONCHIP
"boot device: tffs=drive,removable file name:
/tffs0/vxWorks","",
#endif /* INCLUDE_DISKONCHIP */
"Boot flags:", "",
```

5. Modify the file Tornado/target/config/all/bootConfig.c by adding the following code after the line #define INCLUDE\_DISKONCHIP to the routine bootHelp():

```
INCLUDE_FD
printf (" fd");
#endif /* INCLUDE_FD */
#ifdef INCLUDE_IDE
printf (" ide");
#endif /* INCLUDE_IDE */
#ifdef INCLUDE ATA
```

#### M-Systems Flash Disk Pioneers

```
printf (" ata");
#endif /* INCLUDE_ATA */
#ifdef INCLUDE_DISKONCHIP */
printf (" tffs");
#endif /* INCLUDE_DISKONCHIPTFFS */
#ifdef INCLUDE_TFFS
printf (" tffs");
#endif /* INCLUDE_TFFS */
printf ("\n");
}
```

6. Modify the file Tornado/target/config/all/bootConfig.c by adding the following code after the line #define INCLUDE\_DISKONCHIP to the routine bootLoad():

```
#ifdef INCLUDE_FD
   0)
   {
   int type = 0;
   int drive = 0;
   2)
   return (ERROR);
   else
    &type);
   OK)
     {
     0x%x.\n",
    errno);
    return (ERROR);
     }
   return (OK);
   }
#endif /* INCLUDE_FD */
#ifdef INCLUDE_IDE
   0)
   {
```

```
int type = 0;
   int drive = 0;
   3)
   return (ERROR);
   else
    &type);
   OK)
    ł
    errno);
    return (ERROR);
      }
   return (OK);
   }
#endif /* INCLUDE_IDE */
#ifdef INCLUDE_ATA
   if (strncmp (params.bootDev, "ata", 3) == 0)
   {
   int ctrl = 0;
   int drive = 0;
   if (strlen (params.bootDev) == 3)
   return (ERROR);
   else
    sscanf (params.bootDev, "%*3s%*c%d%*c%d", &ctrl, &drive);
   if (ataLoad (ctrl, drive, params.bootFile, pEntry) != OK)
    ł
    printErr ("\nError loading file: errno = 0x%x.\n",
    errno);
    return (ERROR);
    }
   return (OK);
   }
#endif /* INCLUDE ATA */
#ifdef INCLUDE PCMCIA
   pcmciaInit (); /* init PCMCIA Lib */
   if (strncmp (params.bootDev, "pcmcia", 6) == 0)
```

```
{
      int sock = NONE;
      if (strlen (params.bootDev) == 6)
      return (ERROR);
      else
        sscanf (params.bootDev, "%*6s%*c%d", &sock);
      if (pcmciaLoad (sock, params.bootFile, pEntry) == OK)
      return (OK);
      /* fall through if the PC card is not a block device
      * let's try to boot it from an ethernet device.
      * /
 #endif /* INCLUDE_PCMCIA */
 #ifdef INCLUDE_DISKONCHIP
     if (strncmp (params.bootDev, "tffs", 4) == 0)
      int drive = 0;
      int removable = 0;
      (strlen (params.bootDev) == 4)
      return (ERROR);
      else
        sscanf (params.bootDev, "%*4s%*c%d%*c%d",
        &drive, &removable);
      if (tffsLoad (drive, 0, params.bootFile, pEntry) != OK)
      ł
      printErr ("\nError loading file: errno = 0x%x.\n",
       errno);
      return (ERROR);
      }
      return (OK);
     }
 #endif /* INCLUDE DISKONCHIP */
7. Modify the file Tornado/target/config/all/bootConfig.c by adding the line
 #define INCLUDE_DISKONCHIP as follows:
 #if(defined (INCLUDE_SCSI_BOOT) || defined (INCLUDE_FD) || \
      defined (INCLUDE_IDE) || defined (INCLUDE_ATA) || \
     defined (INCLUDE DISKONCHIPTFFS) || defined (INCLUDE TFFS))
 #define SPIN_UP_TIMEOUT 45 /* max # of seconds to wait for spinup
 */
```

```
8. Modify the file Tornado/target/config/all/bootConfig.c by adding
the following code after the line #define INCLUDE_DISKONCHIP, just
before the routine usrRoot():
 #ifdef INCLUDE_DISKONCHIP
 #ifdef __cplusplus
 extern "C" {
 #endif
 #ifndef ASMLANGUAGE
 /* TrueFFS driver's configuration variables. */
 extern unsigned char flUse8bit;
 extern unsigned char flUseNFTLCache;
 extern int fl_useDebug;
 #if defined(__STDC__) || defined(__cplusplus)
 extern void tffsSetup (int diskonchips, long *addressRange);
 extern STATUS tffsDrv (void);
 #else /* __STDC__ */
 extern void
                   tffsSetup ();
 extern STATUS tffsDrv ();
 #endif /* __STDC__ */
 #endif /* _ASMLANGUAGE */
 #ifdef __cplusplus
 }
 #endif
 #endif /* INCLUDE_DISKONCHIP */
9. Modify the file Tornado/target/config/all/bootConfig.c by adding the following
```

9. Modify the file Tornado/target/config/all/bootConfig.c by adding the following code after the line #define INCLUDE\_DISKONCHIP, just before the routine usrRoot():

```
*/
#ifdef INCLUDE_FD
*/
*/
#ifdef INCLUDE_IDE
```

```
* /
* /
#ifdef
        INCLUDE_ATA
   {
   IMPORT ATA_RESOURCE ataResources[];
   ATA RESOURCE *pAtaResource;
   for (ix = 0; ix < ATA_MAX_CTRLS; ix++)</pre>
     {
    pAtaResource = &ataResources[ix];
    if (pAtaResource->ctrlType == IDE_LOCAL)
      ataDrv (ix, pAtaResource->drives, pAtaResource->
      intVector, pAtaResource->intLevel,
      pAtaResource->configType, pAtaResource->semTimeout,
      pAtaResource->wdgTimeout);
     }
   }
#ifdef INCLUDE_SHOW_ROUTINE
ataShowInit (); /* install ATA/IDE show routine */
#endif /* INCLUDE_SHOW_ROUTINES */
#endif /* INCLUDE_ATA */
#ifdef INCLUDE_LPT
   {
   IMPORT LPT_RESOURCE lptResources[];
   lptDrv (LPT_CHANNELS, &lptResources[0]);
   /* init LPT parallel driver */
   }
#endif /* INCLUDE_LPT */
#ifdef INCLUDE_PCMCIA
#ifdef INCLUDE_SHOW_ROUTINE
   pcmciaShowInit (); /* install PCMCIA show routines */
   #endif /* INCLUDE_SHOW_ROUTINES */
   pcmciaInit (); /* init PCMCIA Lib */
   #endif /* INCLUDE PCMCIA */
```

```
#ifdef INCLUDE_DISKONCHIP
    /*
    * Call tffsSetup() as appropriate for your application.
    */
    /*
    * If you want to change the settings of the driver's
    * configuration variables flU_use8bit,
    flUseNFTLCache_useUCache,
    and fl_useDebug, do it here.
    */
    tffsDrv ();
#endif /* INCLUDE_DISKONCHIPTFFS */
#ifdef INCLUDE_FORMATTED_IO
    */
```

10. Recompile the BOOTROM. SYS and copy it to the root directory of the first DiskOnChip. Also copy the VxWorks application itself to the DiskOnChip.

Unless you have a #defined DEFAULT\_BOOT\_LINE different from the one described in step 2, the application should be called vxWorks and it should be located in the root directory of the first DiskOnChip.

# **Additional Information and Tools**

Additional information about the DiskOnChip, including application notes, can be found at <u>http://www.m-sys.com</u>.

Additional tools and documents are listed in the following table:

| Document/Tool                    | Description                                                       |
|----------------------------------|-------------------------------------------------------------------|
| AP-DOC-010                       | Designing with the DiskOnChip DIP                                 |
| AP-DOC-020                       | Boot Developers Kit                                               |
| AP-DOC-030                       | Designing with the DiskOnChip Millennium in a RISC<br>Environment |
| AP-DOC-031                       | Designing with the DiskOnChip Millennium in a PC<br>Environment   |
| AP-DOC-039                       | Programming of the DiskOnChip Millennium TSOP-II                  |
| AP-DOC-040                       | Programming DiskOnChip Millennium TSOP, Using a Bed of<br>Nails   |
| AP-DOC-042                       | Designing the DiskOnChip with Hyundai ARM720 CPU                  |
| AP-DOC-046                       | Extended Functions of TrueFFS Driver for DiskOnChip               |
| DiskOnChip 2000 Data Sheet       | DiskOnChip 2000 Data Sheet                                        |
| DiskOnChip Millennium Data Sheet | DiskOnChip Millennium Data Sheet                                  |
| DiskOnChip DIMM2000 Data Sheet   | DiskOnChip DIMM2000 Data Sheet                                    |
| DiskOnChip Utilities             | DiskOnChip Utilities User Manual                                  |
| DiskOnChip DIP EVB               | DiskOnChip Evaluation Board                                       |
| DiskOnChip-GANG                  | DiskOnChip GANG Programmer                                        |

# How to Contact Us

**Internet:** 

E-mail:

#### **USA Office:**

M-Systems Inc. 8371 Central Ave, Suite A Newark CA 94560 Phone: 1-510-494-2090 Fax: 1-510-494-5545

#### **Taiwan Office:**

Room B, 13th floor, No. 133 Min Sheng East Road Taipei, Taiwan R.O.C. Phone: 886-2-87706226 Fax: 886-2-87706295 http://www.m-sys.com info@m-sys.com

#### Japan Office:

M-Systems Japan Inc. Arakyu Bldg., 5F 2-19-2 Nishi-Gotanda Shinagawa-ku Tokyo 141-0031 Phone: 81-3-5437-5739 Fax: 81-3-5437-5759

#### U.K. Office:

M-Systems UK Ltd. PO Box 20 Chalgrove SPDO OX44 7YP Phone: 44-1865-891-123 Fax: 44-1865-891-391

#### **Israel Office:**

M-Systems Ltd. Atidim Industrial Park P.O.B. 58036 Tel Aviv 61580 Phone: 972-3-647-7776 Fax: 972-3-647-6668

M-Systems assumes no responsibility for the use of the material described in this document. Information contained herein supersedes previously published specifications on this device from M-Systems. M-Systems reserves the right to change this document without notice.